## PTSデータの出力方法

2020年4月現在 StoreManagerGX Ver7画面

他の棚割システムとの間で、データ(陳列情報・商品情報)をやり取りする際に利用する「PTSデータ」と 「プラネットデータ」について、出力方法および注意事項を説明します。

- PTSとは、GXとそれ以外の棚割ソフト間でデータ(陳列情報)をやり取りするファイル形式です。
- PTSの形式には、「Ver3形式」、「Ver2形式」、「Ver1形式」があります。提供(取込)先の対応バージョンに合わせて選択してください。

【PTSバージョンによる違い】

- Ver1:商品の「陳列情報」、「フェース数」のみをやり取りできます。
- Ver2:Ver1に加えて「棚サイズ(幅・高さ・奥行)」をやり取りできます。
- Ver3: Ver2に加えて商品の「積上げ」、「在庫数」、「奥行数」をやり取りできます。

新しいバージョンほど情報量が多く、棚割の再現性が高くなります。

| 🐨 StoreManagerCV - Tanaugri                                                                                                    | - 初期両面といてモデルト (エクスポ                                  |
|----------------------------------------------------------------------------------------------------|------------------------------------------------------|
| モデル(M) 店舗構成(E) 帳票(P) システム(S) ユーティリティ(U) 外部ツール                                                                                                    | * 初期回回より[モナル]-[エクスホー                                 |
| - 棚割モデルの作成 ト → ) 採用店舗管理(棚割軸)<br>- 棚割モデルを開く Ctrl+O                                                                                                    | [7]-[13]を選択しより。                                      |
| 採用店舗管理 ▶<br>棚割計画管理                                                                                                    | 棚POW/FR Ver7以降のコーザー向け                                |
| 商品改廃 ト<br>棚割モデル複写 ト<br>棚割モデル自動作成<br>棚割モデル情報一括編集 ト                                                                                                    | に出力する場合は、[棚割互換形<br>式]を選択します。                         |
| インポート(1)                                                                                                    |                                                      |
| エクスポート( <u>E</u> ) ► GX交換データ( <u>G</u> )                                                                                                    |                                                      |
| 最近開いた棚割モデル  ▶ EX交換データ(E)                                                                                                    |                                                      |
| アプリケーションの終了(X)<br>棚割互換形式<br>フリーレイアウト ▶                                                                                                    |                                                      |
|                                                                                                    |                                                      |
| 11年55.98章 ×<br>東海条件: 検索結果:                                                                                                    | <ul> <li>・ 出力対象の棚割モデルを選択します。</li> </ul>              |
| <ul> <li>(現2) Default</li> <li>(株本総長=St)</li> <li>(株本総長=St)</li> <li>(株本総長=St)</li> <li>(株本総長=St)</li> <li>(株本総長=St)</li> <li>(株本総長=St)</li> <li>(株本総長=St)</li> <li>(株本総長=St)</li> <li>(本本総長=St)</li> <li>(本本総</li></ul> | 抽出する棚割の条件を入力して[検<br>索]します。                           |
| □ 店舗標前的名かび検索     選択     ▲     ▲     ▲     単     ▲     ▲       死場:     区分:     通知     ●     ●     ▲     ●     ●     ●       2017     2017     ●     ●     ●     ●     ●     ●     ●     ●       2017     ●     ●     ●     ●     ●     ●     ●     ●     ●     ●     ●     ●     ●     ●     ●     ●     ●     ●     ●     ●     ●     ●     ●     ●     ●     ●     ●     ●     ●     ●     ●     ●     ●     ●     ●     ●     ●     ●     ●     ●     ●     ●     ●     ●     ●     ●     ●     ●     ●     ●     ●     ●     ●     ●     ●     ●     ●     ●     ●     ●     ●     ●     ●     ●     ●     ●     ●     ●     ●     ●     ●     ●     ●     ●     ●     ●     ●     ●     ●     ●     ●     ●     ●     ●     ●     ●     ●     ●     ●     ●     ●     ●     ●     ●     ●     ●     ●     ●     ●     ●     ●     ●     ● <td>右側の「検索結果一覧」に棚割が表<br/>示されます。棚割を選択して いまで<br/>クリックします。</td>                                                                                                    | 右側の「検索結果一覧」に棚割が表<br>示されます。棚割を選択して いまで<br>クリックします。    |
| <ul> <li>● 実施時間情報</li> <li>● 素筋中の瘍靴技検索する<br/>米筋目: 2020-04-09 □</li> <li>● 環歴記検索する<br/>変態医時: ○</li> <li>● フリア</li> <li>● 様業</li> </ul>                                                                                                    | 「選択結果一覧」に出力対象の棚割<br>が含まれていることを確認して、[選<br>択]をクリックします。 |
| 選択 キャンセル                                                                                                    |                                                      |

| PTSファイル出力 ×                                                                                                    | <ul> <li>「ファイルの種類」(形式)を指定します。</li> </ul>                                                                                                    |
|----------------------------------------------------------------------------------------------------|----------------------------------------------------------------------------------------------------|
| <ul> <li>ファイルの種類: Ver3形式 ×</li> <li>作業スペースを出力する</li> <li>✓ 関連商品情報を出力する (プラネット形式)</li> <li>✓ 商品情報 ✓ 商品画像<br/>標準商品の情報で出力されます。</li> <li>✓ 出力ファイルをまとめて圧縮する</li> <li>出力オプション</li> <li>出力</li> </ul>                                                                                                    | <ul> <li>商品情報(プラネットデータ)を出力<br/>する場合は、チェックを入れ[出力]し<br/>ます。</li> <li>☑関連情報を出力する(プラネット形式<br/>☑商品情報 ☑商品画像</li> <li>「出力ファイルをまとめて圧縮する」<br/>に☑をすると、ファイルを圧縮して出<br/>力できます。</li> </ul>                                |
| <ul> <li>▶ PTS出力データ</li> <li>名前</li> <li>4901301</li> <li>4901872</li> <li>4902430</li> <li>4973167</li> <li>ABC001_3尺 1 台 6 段_001-003-011_ミニ・トラベル_1_NSSチェーン_2020-04-24_2020 通期_00_Default_1_棚割モデル_通常棚割_csv</li> <li>ABC001_3尺 1 台 6 段_001-003-011_ミニ・トラベル_1_NSSチェーン_2020-05-02_2020 通期_00_Default_1_棚割モデル_通常棚割_csv</li> </ul> | <ul> <li>PTSデータは棚割モデル数分のファ<br/>イル(.csv)として出力されます。</li> <li>商品情報および商品画像は、プラ<br/>ネット形式にて、JANの頭7桁のフォ<br/>ルダに分けて出力されます。</li> <li>圧縮出力の場合、棚割モデル数分<br/>のPTSデータとプラネットデータが1<br/>フォルダ内に出力されます。(左図参<br/>照)</li> </ul> |